## Taking a Picture of Insurance Cards in the Check-In App

07/24/2024 9:31 pm EDT

Your patients can take pictures of their insurance cards (front and back) right from the DrChrono check-in app.

1. To take a picture of the insurance card, the check-in app must be in the onboarding section. Select the patient from the appointment list and tap **Start Onboarding**.

| 10:36 AM Tue Sep 28<br>Filters Today | , č,                | Patient Notes | CDS Matches (1)                                                    | Flags (4)            |                | € 83%<br>[6] Q <b>_</b>                                                                                                    |
|--------------------------------------|---------------------|---------------|--------------------------------------------------------------------|----------------------|----------------|----------------------------------------------------------------------------------------------------|
| Q Search Appointmer                  | nt<br>Iarris Exam 1 | L<br>P<br>C   | enny (Jen) Harris (Fe<br>hone (650) 215-6343<br>hart ID HAJE000001 | male   41   02/11/19 | 980)           | This is a Sample Patient<br>In the Main Menu, you can Add<br>Patients, Customize Workflow and<br>turn off Sample Data in Settings. |
| V                                    |                     |               | lew Appointment Elig                                               | jibility             |                | Start Onboarding                                                                                                    |
|                                      |                     | No Appoint    | ment Profile                                                       |                      | Appointment S  | Status                                                                                                    |
|                                      |                     | 09/28 09:40AM | Exam 1                                                             |                      | James Smith    |                                                                                                    |
|                                      |                     |               |                                                                    |                      |                |                                                                                                    |
|                                      |                     | Payment       | Co-Pay                                                             | Add Payment          | Billing Status |                                                                                                    |
|                                      |                     |               |                                                                    |                      |                |                                                                                                    |
|                                      |                     |               |                                                                    | Appointment          | Notes          |                                                                                                    |
|                                      |                     | R             | Tap here to create notes                                           |                      |                |                                                                                                    |
|                                      |                     |               |                                                                    |                      |                |                                                                                                    |
|                                      |                     |               |                                                                    |                      |                |                                                                                                    |
| dr chrono                            | v3.1.5              |               |                                                                    |                      |                |                                                                                                    |

2. Hand over the iPad so the patient can start filling out their information.

| Staff Unlock | Please Hand th                     | ne iPad to:                         |     | START |
|--------------|------------------------------------|-------------------------------------|-----|-------|
|              | Patient Name<br>Jenny (Jen) Harris | Onboarding Language<br>English Span | ish |       |
|              | Consent forms for this appointment |                                     |     |       |
|              | HIPAA Data Use Agreement           |                                     | >   |       |
|              | No Show Policy                     |                                     | >   |       |
|              |                                    |                                     |     |       |
|              |                                    |                                     |     |       |
|              |                                    |                                     |     |       |
|              |                                    |                                     |     |       |
|              |                                    |                                     |     |       |
|              |                                    |                                     |     |       |
|              |                                    |                                     |     |       |
|              |                                    |                                     |     |       |
|              |                                    |                                     |     |       |
|              |                                    |                                     |     |       |
|              |                                    |                                     |     |       |

3. There's now a section where the patient can take pictures of their insurance cards. They need to tap the pencil icon (

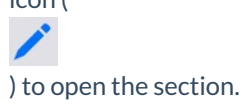

| 10:41 AM Tue Sep 28 |                                   |      | English                     | Españo   |                             |                   |       |
|---------------------|-----------------------------------|------|-----------------------------|----------|-----------------------------|-------------------|-------|
|                     |                                   |      | Linglish                    | Lopuno   |                             |                   |       |
|                     | Primary Insurance                 |      |                             |          |                             |                   | 1     |
|                     | <b>Insurance Company</b><br>Aetna |      | Insurance ID<br>12345678ABC |          | <b>Group Nu</b><br>98765432 | <b>mber</b><br>21 |       |
|                     | Plan Name                         |      | Patient Student St          | atus     |                             |                   |       |
|                     | Subscriber Name                   |      | Relation to Patient         |          | Date of Birth               | Social Secur      | ity # |
|                     | Secondary Insurance               | •    |                             |          |                             |                   | 1     |
|                     | Insurance Company                 |      | Insurance ID                |          | Group Nu                    | mber              |       |
|                     | Plan Name                         |      | Patient Student St          | atus     |                             |                   |       |
|                     | Subscriber Name                   |      | Relation to Patient         |          | Date of Birth               | Social Secur      | ity # |
|                     | Insurance Card Photo              | os   |                             |          |                             |                   | 1     |
|                     | Primary Insurance Care            | d    |                             | Secondar | y Insurance Card            | I                 |       |
|                     | Front                             | Back |                             | Front    | Ba                          | ick               |       |
|                     |                                   |      |                             |          |                             |                   |       |
|                     |                                   |      |                             |          |                             |                   |       |
|                     |                                   |      | Finish Ch                   | eck-In   |                             |                   |       |

4. Click on each box to take a picture of the front/back first/second insurance card using the iPad's camera.

| 10:41 AM Tue Sep 28 | Back                        | Insurance Card Photos | Next               | হ ৪2% 🔲 |
|---------------------|-----------------------------|-----------------------|--------------------|---------|
|                     | Primary Insurance Card      | Secondary Inst        | urance Card        |         |
|                     | Front<br>Tap Here to Take F | Photo Tap H           | Here to Take Photo |         |
|                     | Back<br>Tap Here to Take I  | Photo Tap H           | Here to Take Photo |         |
|                     |                             |                       |                    |         |

5. Line up the insurance card with the box on the screen and snap the photo!

| × |                                                                                                    |                                                                                                    |  |
|---|----------------------------------------------------------------------------------------------------|----------------------------------------------------------------------------------------------------|--|
|   |                                                                                                    |                                                                                                    |  |
|   | Subcorber Name:<br>JOHN DOE<br>Mentification Namber:<br>ZOF 1224565789<br>Group Number: 122456<br>Coverage Date: 0910108<br>SINGLE | Office Copay \$25<br>Emergency Copay \$106<br>RJ. Senetic Copay \$25<br>RJ. Senetic Copay \$25<br>RJ. Senetic Copay \$50\$\$106<br>RoBit: 611055<br>RoBit: 611055 |  |
|   | Position                                                                                                    | ppo po R                                                                                                    |  |
|   |                                                                                                    |                                                                                                    |  |

6. Click the **Save** button if the picture looks good.

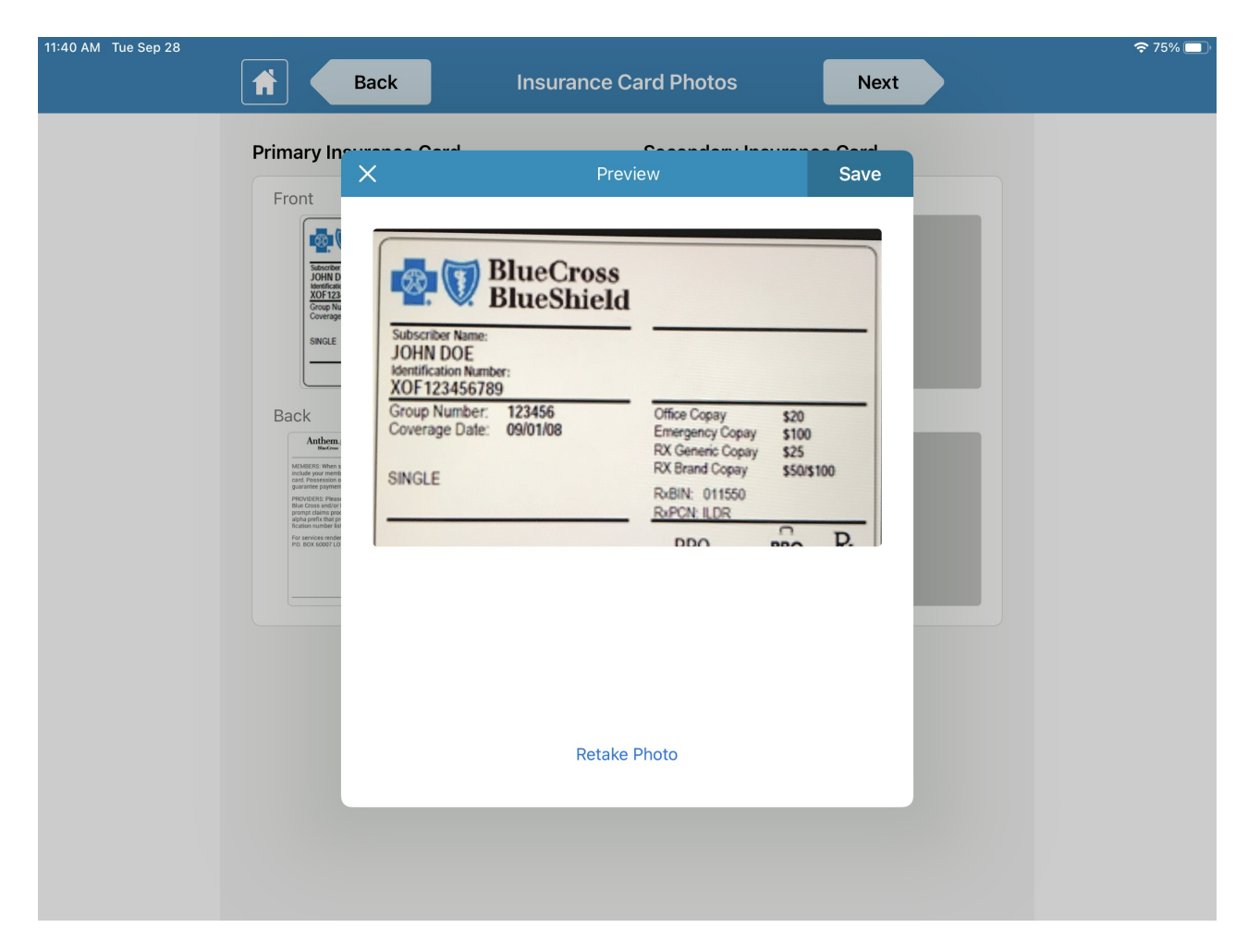

7. Make sure to get a picture of the back of the insurance card with the same steps as the front.

|                                                                                                    |                                                                                                    |                                                                                                    | Back Insurance                                                                                                    | Card Photos Next                                                                                                    |               |
|----------------------------------------------------------------------------------------------------|----------------------------------------------------------------------------------------------------|----------------------------------------------------------------------------------------------------|----------------------------------------------------------------------------------------------------|----------------------------------------------------------------------------------------------------|---------------|
|                                                                                                    |                                                                                                    | Primary I                                                                                                    | nsurance Card                                                                                                    | Secondary Insurance Card                                                                                                   |               |
|                                                                                                    |                                                                                                    | Front                                                                                                    |                                                                                                    | Front                                                                                                    | _             |
|                                                                                                    |                                                                                                    |                                                                                                    | BlueCross<br>BlueShield                                                                                                    | BlueCross<br>BlueShield                                                                                                    |               |
|                                                                                                    |                                                                                                    | JOHN<br>Mentic<br>XOF1:                                                                                                    | DOE<br>tion Number<br>13456789                                                                                                    | Subscriber Name.<br>JOHN DOE<br>Identification Number:                                                                     |               |
|                                                                                                    |                                                                                                    | Covera                                                                                                    | X Pr                                                                                                    | eview Save                                                                                                    | 10<br>00<br>5 |
|                                                                                                    |                                                                                                    | E                                                                                                    | Anthem.                                                                                                    | www.anthem.com/ca                                                                                                    | 05300<br>D.   |
|                                                                                                    |                                                                                                    | Back                                                                                                    | MEMBERS: When submitting inquiries always<br>include your member number from the face of this<br>card. Possession or use of this card does not                        | Member Services 844-898-5148<br>Nurse Line 800-700-0197                                                                    |               |
| MEMBERS: When submitting inquiries always<br>include your member number from the face of this<br>include your member number from the face of this                                                                                                    | www.anthem.com/ca<br>Member Services 844-898-5148<br>Nurse Line 800-700-0197<br>era3.051.2460                              | Manatasi men<br>kada pada pada<br>garanne paga<br>Processos<br>al ante pada<br>al ante pada pada pada pada pada pada pada pad | guarantee payment.<br>PROVIDERS: Please submit claims to your local<br>Blue Cross and/or Blue Shield Plan. To ensure<br>prompt claims processing, include the 3-digit | Pharmacist Services     833-201-2460       Pre-Authorization Review     800-274-7767       Contact     844-898-5148        |               |
| Guarantee päyment.<br>guarantee päyment.<br>Bille Consa and/or Bille Sheld Plan. To ensue<br>prompt claims proceeding the patient's identi-<br>science patient and the patient's identi-<br>science public and and and and and and and and and<br>science public and and and and and and and and<br>science public and and and and and and and and and<br>science public and and and and and and and and and<br>and and and and and and and and and and | Pre-Authorization Review 800-274-7767<br>Contact 844-898-5148                                                              |                                                                                                    | fication number listed on the front of this card.<br>For services rendered in CA, file medical claims to<br>P.O. BOX 60007 LOS ANGELES, CA 90060                      | Anthem Blue Cross is the trade name of Blue Cross of<br>California. Independent licensee of the Blue Cross<br>Association. |               |
| Figu services undered in CA, file medical claims to:<br>PO_BOX 60007 LOS ANGELES, CA 90060                                                                                                    | Anthem Blue Cross is the trade name of Blue Cross of<br>California. Independent licensee of the Blue Cross<br>Association. |                                                                                                    |                                                                                                    |                                                                                                    |               |
|                                                                                                    |                                                                                                    |                                                                                                    |                                                                                                    |                                                                                                    |               |
| Position                                                                                                    | card in frame                                                                                                    |                                                                                                    |                                                                                                    |                                                                                                    |               |
|                                                                                                    |                                                                                                    |                                                                                                    |                                                                                                    |                                                                                                    |               |
|                                                                                                    |                                                                                                    |                                                                                                    |                                                                                                    |                                                                                                    |               |
|                                                                                                    |                                                                                                    |                                                                                                    | Reta                                                                                                    | (e Photo                                                                                                    |               |

8. And you're done!

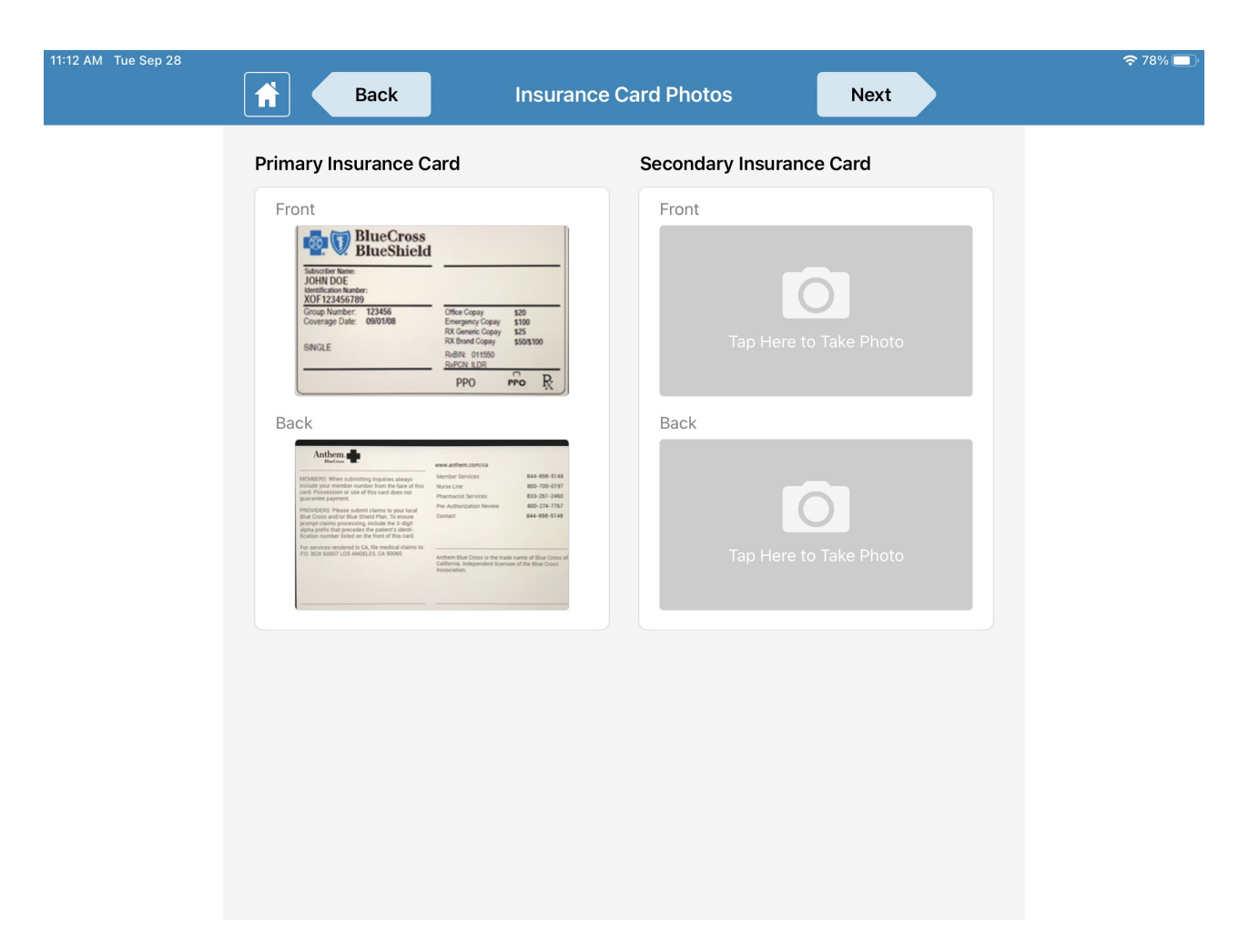

## FAQ

Once the patient has taken the pictures, where do we see them on the DrChrono EHR web?

You can see these insurance card photos under the Patient Demographics Insurance tab.

| + Add new patient   |   | Important    | Demographics         | Insurance       | es Autho                                                                                                | rizations Si                                                                                                    | moking Sta                                       | atus Flags                                                           | Balance                          | e onpatient Payments        |
|---------------------|---|--------------|----------------------|-----------------|----------------------------------------------------------------------------------------------------|----------------------------------------------------------------------------------------------------|--------------------------------------------------|----------------------------------------------------------------------|----------------------------------|-----------------------------|
| Demographics        |   | ✓ Sufficient | patient demograp     | ohics to bill   | insurance.                                                                                              | Matto Acc                                                                                                    | ident 🏴                                          | Gestational D                                                        | iabetes                          | Must lay down for blood dra |
| Appointments        |   | Primary Ins  | Secondary Ins        | Tertiary Ir     | ns Auto A                                                                                               | Accident Wo                                                                                                    | orker's Con                                      | np Durable I                                                         | Aed Eqpt                         |                             |
| Clinical Dashboard  |   | Secondar     | y Insurance          | Save to         | Insuranc                                                                                                | ce History                                                                                                    | Patier                                           | nt Insurance                                                         | Histor                           | у                           |
| Documents           |   |              | Subscriber is the Pa | atient 🔽        | Insured persor                                                                                          | n is the same pers                                                                                                    | son as the P                                     | atient                                                               |                                  |                             |
| Eligibility         |   |              | Insurance Com        | ралу            |                                                                                                    |                                                                                                    | +                                                |                                                                      |                                  |                             |
| Tasks               | 0 |              | Carrier Pay          | /er ID          |                                                                                                    |                                                                                                    | *print                                           | ted on back of insu                                                  | rance card                       |                             |
| Problem List        | 0 |              | Insurance ID Nu      | mber            |                                                                                                    |                                                                                                    |                                                  |                                                                      |                                  |                             |
| Medication List     | 0 |              | Insurance Group N    | Vame            |                                                                                                    |                                                                                                    | *if ava                                          | ailable                                                              |                                  |                             |
| Send eRx            |   |              | Insurance plan       | name            |                                                                                                    |                                                                                                    | *if ava                                          | ailable                                                              |                                  |                             |
| Allergy List        | 0 |              | Insurance plan       | type            |                                                                                                    |                                                                                                    | ✓ *if av                                         | vailable                                                             |                                  |                             |
| Drug Interactions   | 0 | Insura       | ince claim office nu | mber            |                                                                                                    |                                                                                                    | *if ava                                          | ailable                                                              |                                  |                             |
| CQMs                |   | Second       | lary insurance type  | code            |                                                                                                    |                                                                                                    | ✓ *requ                                          | uired for Medicare                                                   | plans only                       |                             |
| Intake Data         |   |              | Card issued          | date            |                                                                                                    | *Required for                                                                                                    | r checking el                                    | ligibility of CA Med                                                 | icaid                            |                             |
| Lab Orders          |   | Sec          | condary Insurance N  | Notes           |                                                                                                    |                                                                                                    |                                                  |                                                                      |                                  |                             |
| Immunizations       |   |              |                      |                 |                                                                                                    |                                                                                                    | 11                                               |                                                                      |                                  |                             |
| Growth Charts       |   |              | Insurance Photo      | Front Cur       | rrently: clinic                                                                                         | al/2021/09/a                                                                                                    | 7b9eeee-5                                        | 5ce6-4197-8591                                                       | -2bbd2bd                         | 1bc3d.jpg 🗌 Clear           |
| onpatient Access    |   |              |                      | Cha             | ange: Choo                                                                                              | se File No file                                                                                                    | chosen                                           |                                                                      |                                  |                             |
| Education Resources |   |              |                      | ſ               |                                                                                                    | Blue                                                                                                    | PORE                                             |                                                                      |                                  |                             |
| Communication       |   |              |                      |                 | 2. V.                                                                                                   | BlueSh                                                                                                    | nield                                            |                                                                      |                                  |                             |
| Family History      |   |              |                      |                 | Subscriber Nam                                                                                          | ie.                                                                                                    |                                                  |                                                                      |                                  |                             |
| Imaging Orders      |   |              |                      |                 | dentification Na<br>XOF 123456                                                                          | umber:<br>789                                                                                                    |                                                  |                                                                      |                                  |                             |
| Implantable Devices |   |              |                      | 2               | Group Numbe<br>Coverage Dat                                                                             | er: 123456<br>fe: 09/01/08                                                                                                    |                                                  | Office Copay                                                         | \$20                             |                             |
| App Directory       |   |              |                      |                 |                                                                                                    |                                                                                                    |                                                  | RX Generic Cop<br>RX Brand Copay                                     | y \$25<br>\$50/\$                | 100                         |
| Health Gorilla      |   |              |                      | 2               | SINGLE                                                                                                  |                                                                                                    |                                                  | R-BIN: 011550                                                        |                                  |                             |
| Physitrack          |   |              |                      | -               |                                                                                                    |                                                                                                    |                                                  | PDO                                                                  | 0                                | D.                          |
|                     |   |              | Insurance Photo      | Back Cur<br>Chr | rrently: clinic                                                                                         | al/2021/09/9                                                                                                    | e0122ef-ei<br>chosen                             | bd0-4887-935f-                                                       | a575275f3                        | 752.jpg 🗌 Clear             |
|                     |   |              |                      |                 | Anthem.                                                                                                 |                                                                                                    | , chobert                                        |                                                                      |                                  |                             |
|                     |   |              |                      | -               | EMBERS: When su                                                                                         | ubmitting inquiries also                                                                                                    | 1005 N                                           | ww.anthem.com/ca<br>Jember Services                                  |                                  | 4-898-5148                  |
|                     |   |              |                      | int<br>ca<br>gu | clude your membe<br>ind. Possession or<br>arantee payment                                               | er number from the fai<br>r use of this card does                                                                                   | ce of this is a not p                            | Nurse Line<br>Pharmacist Services                                    | 80                               | 0-700-0197<br>3-251-2460    |
|                     |   |              |                      | 1010            | ROVIDERS: Please<br>ue Cross and/or 8<br>ompt claims proci<br>pha prefix that pre<br>cation number list | e submit claims to you<br>Blue Shield Plan. To en<br>cessing, include the 3-<br>ecedes the patient's id<br>ted on the front of this | r local P<br>noure C<br>digit<br>tenti-<br>cant. | he-Authorization Revie<br>Contact                                    | 80                               | 10-274-7767<br>4-898-5148   |
|                     |   |              |                      | Pro Pro         | ar services rendem<br>D. BOX 60007 LD3                                                                  | ed in CA, file medical o<br>S ANGELES, CA 90060                                                                                     | claims to:                                       | Anthem Blue Cross is th<br>Salifornia. Independent i<br>Association. | trade name of<br>censee of the l | Blue Cross of<br>Blue Cross |
|                     |   |              |                      |                 |                                                                                                    |                                                                                                    |                                                  |                                                                      |                                  |                             |

## Can my patients use their webcam with OnPatient to take a photo of their insurance card?

At this time OnPatient does not have this functionality.

## What if I want to have our staff take the photos of the insurance card? Where can they do this?

If you open a Patient Chart in the iPad EHR app and tap on the **Patient Information** tab, you can take the pictures yourself.

| 12:01 PM Tue Sep 28                        | <b>奈 1</b> 74% <b>□</b> )                                                                                                    |
|--------------------------------------------|----------------------------------------------------------------------------------------------------|
| Close                                      | Q +                                                                                                    |
| Visit Patient History                      | Jenny (Jen) Harris (Female   41   02/11/1980 ),       cc     N/A     Vitals     Tools                                                                                                    |
| Patient Information<br>Patient Information | onpatient: On Health 30-Day Snapshot Audit Logs                                                                                                    |
| Face Sheet                                 | Primary Insurance Save History                                                                                                    |
| Appointment List                           | Insurance Card Front Insurance Card Back                                                                                                    |
| Problems                                   | BlueCross<br>BucShield     Machine -<br>Buckmet -<br>Member Services     www.anthem.com/ca<br>Member Services     www.anthem.com/ca<br>Member Services       Subcripter Nume                                                                                                    |
| Labs                                       | JOHIN DOE<br>Montfiction Number:<br>XOF 123456789<br>Group Number:<br>Coverage Date: 09/01/08<br>Emergency Copay \$20<br>Emergency Copay \$100<br>Emergency Copay \$100<br>Em |
| Growth Charts                              | RX Generic Copay s25 RX Brand Copay s50s100 RX Brand Copay s50s100 Rx Bink: 011550 RxPRAK: 011550 RxPCAK: LDR RxPCAK: LDR RxP                                                                                                    |
|                                            | PPO PPO X                                                                                                    |
|                                            | Secondary Insurance Save History                                                                                                    |
|                                            | Company                                                                                                    |
|                                            | Insurance ID                                                                                                    |
|                                            | Group Number                                                                                                    |

Plan Name